## **Steps to Remove or Reset PST Password**

**Step 1.** Click on the Add File or Browse button to select the PST file.

| - 🗆 🗙          |
|----------------|
| Daddy          |
|                |
| Search         |
|                |
| nation         |
| Reset Password |
|                |

**Step 2.** Click on the Select Destination button and provide a location where you want to save the resultant file

| 🥔 MailsDaddy PST Password Remover v2.0 - Fi                 | ull Version               | – 🗆 X                       |
|-------------------------------------------------------------|---------------------------|-----------------------------|
| File Help                                                   |                           |                             |
| Add File 🗨 Search 🧣 Activate N                              | low 🍄 Buy Now             | Souther Mails Daddy         |
| D:\testing files\<br>Deleted Items (0)<br>Root - Public (0) | Select Path of PST File   |                             |
| Griganization For                                           | D:\testing files          | Browse Search               |
| Common Views (0)  Finder (0)  Shortcuts (0)  Views (0)      | Select Destination Folder |                             |
| □ □ □ □ □ □ □ □ □ □ □ □ □ □ □ □ □ □ □                       |                           | Select Destination          |
| Local Failures (TI v                                        |                           |                             |
| < · · · · · · · · · · · · · · · · · · ·                     | Rem                       | ove Password Reset Password |

**Step 3.** Click on the Remove Password button to remove the password from the Outlook PST file.

| MailsDaddy PST Password Remover v2.0 - F                        | ull Version                 | – 🗆 X                   |
|-----------------------------------------------------------------|-----------------------------|-------------------------|
| File Help                                                       |                             |                         |
| Add File 🧲 Search 🧣 Activate I                                  | Now 🍟 Buy Now               | ✓m@ilsDaddy             |
| Deleted Items (0)                                               | Select Path of PST File     |                         |
| Griganization For<br>Root - Mailbox (0)                         | D:\testing files\           | Browse Search           |
| Common Views (0)     Finder (0)     Shortcuts (0)     Views (0) | – Select Destination Folder |                         |
|                                                                 | C:\Users\HP\Desktop         | Select Destination      |
| Local Failures (Tiv                                             | Remove                      | Password Reset Password |

**Step 4.** Click on the Reset Password button.

| 💋 MailsDaddy PST Password Remover v2.0 - Fu                                                                        | III Version               | – 🗆 🗙                                                                                                    |
|----------------------------------------------------------------------------------------------------|---------------------------|----------------------------------------------------------------------------------------------------|
| File Help                                                                                                    |                           |                                                                                                    |
| Add File 🧲 Search 🧣 Activate N                                                                                     | low 🍄 Buy Now             | Souther the second second seco |
| D:\testing files                                                                                                   | Select Path of PST File   |                                                                                                    |
| Griganization For                                                                                                  | D:\testing files\         | Browse Search                                                                                                    |
| Common Views (0)<br>Finder (0)<br>Shortcuts (0)<br>Views (0)                                                       | Select Destination Folder |                                                                                                    |
| inbox (2087)<br>inbox (2087)<br>inbox (56)<br>inbox (0)<br>inbox (0)<br>inbox (0)<br>inbox (0)<br>inbox (1)box (0) | C:\Users\HP\Desktop       | Select Destination                                                                                                    |
| Local Failures (Tl 🗸                                                                                               | Pa                        | move Paseword Resat Paseword                                                                                                    |
| < >                                                                                                    | ne                        | Reset Password                                                                                                    |

**Step 5.** Enter a new password, confirm the password, and click on the Reset Password button.

| File Help                                                                                                   | in version                        |                                |
|----------------------------------------------------------------------------------------------------|-----------------------------------|--------------------------------|
| Add File 🗨 Search 🧣 Activate N                                                                              | ow 🎦 Buy Now                      | M@ilsDaddy                     |
| D:\testing files                                                                                            | Select Path of PST File           |                                |
|                                                                                                    | ResetPassword                     | X Browse Search                |
| Organization For     Root - Mailbox (0)     Common Views (0)     Finder (0)     Shortcuts (0)     Views (0) | S Confirm Password Reset Password |                                |
| - ■ Inbox (2087)<br>- ■ Spam (56)<br>- ■ Outbox (0)<br>- ■ Sync Issues (This c                              | C:\Users\HP\Desktop               | Select Destination             |
| Local Failures (TI 🗸                                                                                        |                                   | Remove Password Reset Password |